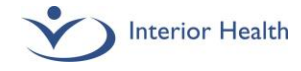

# Submit Anesthesia Invoices in PIP

The group lead will provide you with billing sheets to manually track your services during your shifts. To receive payment for those services, you must submit an invoice through PIP (Physician Invoice Portal). PIP is Interior Health's electronic system for on-line submission of Physician claims and invoices for expense and service payments.

### I) Log into your PIP Account

To access PIP, choose one of the links below and use your IH user name and password to sign on.

- Access PIP inside an IH facility
- Access PIP outside of an IH facility (Select PIP Live)

| Enter IH User Name | Password<br>Remember User Name | Support Contacts<br>Invoices<br>physcontracts@interiorhealth.ca<br>250.870.4764<br>Claims<br>claims@interiorhealth.ca<br>250.862.4418 |  |
|--------------------|--------------------------------|----------------------------------------------------------------------------------------------------|--|
| Enter IH Password  | Forgot your password?          |                                                                                                    |  |

Figure 1: Log in using IH user name & password.

### Troubleshoot

To reset your password, contact Service Desk: 1-855-242-1300. If you have not yet been assigned a mnemonic, or are unable to log into PIP, contact <u>Physician Compensation</u>.

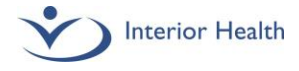

#### 2) Enter Invoice

a. Click "Create", then "New" to access all the claims and invoices you're eligible to claim.

| <b>*</b> | Interior Health HOME MY LIST CREATE     |
|----------|-----------------------------------------|
| Nev      |                                         |
|          | Name †↓ -                               |
|          | 01 - My Provider Profile and MOA Access |
|          | 02 - My Contracts                       |
|          | O3 - Draft Invoices and Claims          |
|          | 🕑 04 - Cancelled                        |

Figure 2: Click "Create", then "New" from Main Menu.

b. Scroll to your Anesthesia Contract and open invoice type: Anesthesia.

| Interior Health | HOME         | MY LIST    | CREATE                 |                 |    |                     |   |                    | 0 |
|-----------------|--------------|------------|------------------------|-----------------|----|---------------------|---|--------------------|---|
| New             |              |            |                        |                 |    |                     |   |                    |   |
| 120 - RCME Re   | everted - Lu | umby - Lun | by Reverted RCME Gr    | oup- Provider 2 |    |                     |   |                    |   |
| 22/23-5120-An   | esthesia-F   | RIH-Group- | Dr. Toshinori Yagi_15J | un19-31May27    |    |                     |   |                    |   |
| Туре            |              |            |                        |                 | I. | First Billable Date | 1 | Last Billable Date |   |
| Anesthesia      | )            |            |                        |                 |    | 01-04-2022          |   | 31-03-2023         |   |
| $\smile$        |              |            |                        |                 |    |                     |   |                    |   |
| 22/23-5137-An   | esthesia-F   | PRH-Group  | Dr. Toshinori Yagi_01  | Dec20-30Nov25   |    |                     |   |                    |   |
| Туре            |              |            |                        |                 | 1  | First Billable Date | I | Last Billable Date |   |
| Anesthesia      |              |            |                        |                 |    | 01-04-2022          |   | 31-03-2023         |   |

Figure 3: Select "Anesthesia" Invoice type

c. If you have 2 or more anesthesia contracts, please make note of the contract names to determine which contract to use for each facility:

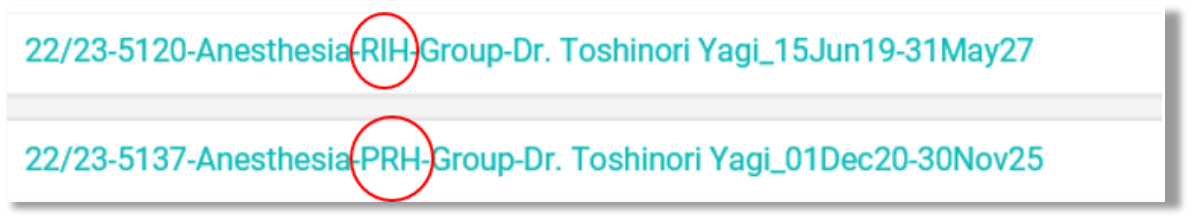

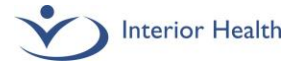

d. Enter the **Service Start Date** for the invoice by selecting from the pop-up calendar. The Invoice will automatically display the bi-weekly pay period, and populate lines for all the dates billable in that period.

| Invoice      | Details      |                |                 |                |               |                    |                     |                 |             |       |            |             |       |             |          |
|--------------|--------------|----------------|-----------------|----------------|---------------|--------------------|---------------------|-----------------|-------------|-------|------------|-------------|-------|-------------|----------|
| Contrac      | t Earning Co | ode: 5120      |                 | Contract Name: | 22/23-5120-An | esthesia-RIH-Group | )-Dr. Toshinori Yag | i_15Jun19-31May | 27          |       |            |             |       |             |          |
| Invoice      | Туре:        | Anesthesia     |                 |                |               |                    |                     |                 |             |       |            |             |       |             |          |
| Invoice      | Sub Type:    | Invoice        |                 |                |               |                    |                     |                 |             |       |            |             |       |             |          |
| Service      | Start Date:  | 01 - 04 - 2022 | * ?             |                |               |                    |                     |                 |             |       |            |             |       |             |          |
| Pay Per      | iod: 01      | April 1 2022   | - April 14 2022 |                |               |                    |                     |                 |             |       |            |             |       |             |          |
|              |              |                |                 |                |               |                    |                     |                 |             |       |            |             |       |             |          |
|              | Date         | I              | Start Time      |                | End Time      |                    | 08:00-18:00         | 18:00-23:00     | 08:00-23:00 | 08:00 | Direct Hrs | Unallocated | Hrs   | Service Ty  | rpe      |
| 8            | 01 - 04      | 4 - 2022 🛗     | 07 👻            | 30 👻           | 15 👻          | 30 👻               | 7.50                |                 |             | 0.50  | 8.00       | 0.00        | 8.00  | OR          | •        |
| 8            | 02 - 04      | 4 - 2022 🛗     | 15 💌            | 30 🔻           | 16 💌          | • 00               | 0.50                |                 |             |       | 0.50       | 0.00        | 0.50  | PSS/Consult | •        |
| 8            | 03 - 04      | 4 - 2022 🛗     | 07 👻            | 30 👻           | 15 👻          | 30 👻               | 7.50                |                 |             | 0.50  | 8.00       | 0.00        | 8.00  | Endo        | •        |
| 8            | 14 - 04      | 4 - 2022 🛗     | 18 👻            | • 00           | 22 👻          | 00 👻               |                     | 4.00            |             |       | 4.00       | 0.00        | 4.00  | OR          | <b>v</b> |
| Totals       |              |                |                 |                |               |                    | 15.50               | 4.00            | 0.00        | 1.00  | 20.50      | 0.00        | 20.50 |             |          |
| + <u>Ado</u> | l Row        | Remove Row     |                 |                |               |                    |                     |                 |             |       |            |             |       |             |          |

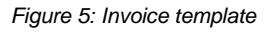

- e. Enter Start and Stop time for each date services were provided. The system will calculate the total hours in the "Hrs Unallocated" and "Hrs" columns.
- f. Allocate the hours worked in the eligible column. When all the reported hours have been filed, "Hours Unallocated" will show 0.

\*\* Please make sure to allocate the hours to each column properly according to the time of day:

- <u>Week Day</u>: 08:00 18:00
- <u>Evening</u>: 18:00 23:00
- <u>Weekend/Stat</u>: 08:00 23:00 on Saturdays, Sundays, and Statutory Holidays
- <u>Night</u>: 23:00 08:00
- g. Select **Service Type** from the options available in the Drop-down

\*\*If 2 or more types of services were provided on the same date, click "**+<u>Add Row</u>**" to add a new line for the same date, then split the hours out as needed. A date can be repeated multiple times.

h. Click Save at bottom of screen—you must save before you can "sign electronically" and submit the invoice

| SAVE | SUBMIT | CANCEL | Э |
|------|--------|--------|---|

Figure 6: Save invoice

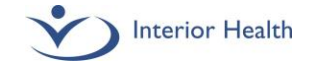

i. Once you have Saved and the screen has refreshed, you can "sign electronically" under Provider Declaration by ticking the "I Accept" box (see below). The invoice is now saved as "draft". Clicking the *I Accept* box is considered your electronic signature for your invoice submission

| Provider Decla    | Leastify that the expanses requested for reinhursement are in compliance with all applicable laterier                                      |
|-------------------|----------------------------------------------------------------------------------------------------|
| I accept:         | Health policies and guidelines. These amounts have been incurred and paid for by myself and I have made no other claim for re-imbursement. |
| Click here to see | A the Policy                                                                                                    |

Figure 7: Provider Declaration

j. Click **Submit** to submit your invoice. Please note, you can only submit one invoice under each contract per Pay Period.

| SAVE (SUBMIT) CANCEL 5 | SAVE | ( SUBMIT ) | CANCEL | 5 |
|------------------------|------|------------|--------|---|
|------------------------|------|------------|--------|---|

Figure 8: Submit invoice

**k.** Ensure the Invoice Status has changed from <u>Draft</u> to <u>Pending IH Review</u>. If the invoice is still in Draft, then Physician Compensation may not receive it in time for the next payment date:

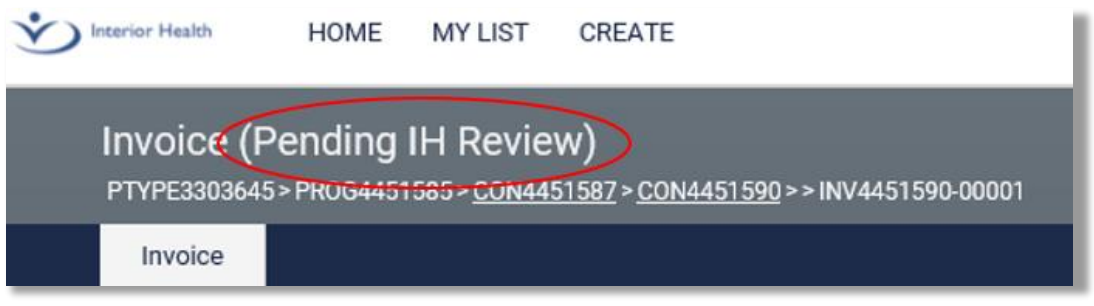

#### Figure 9: Invoice Status

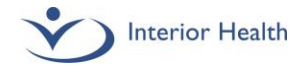

## FAQ

**The invoice is missing an amount:** The invoice you submit is an "hours only" invoice; it will not have any dollar values at the point of submission. Upon receipt of the invoice, Physician Compensation will calculate the amount owing and process for payment.

An invoice has been submitted but I need to make a change: If an invoice is Pending IH Review, click "Recall" to retract the invoice. You can then add any missing dates and revise as needed. If an invoice is Scheduled for Payment or Paid, contact <u>Physician Compensation</u> to process an adjusted payment. Physicians are not able to submit multiple invoices for the same service period.

When I try to create an invoice, I receive the error "An invoice for this period already exists": First, check your <u>Drafts (Unsubmitted)</u> and <u>Awaiting Approval</u> folders on the Home Page to see if an invoice for the same period has already been started by you or your MOA. Then, check the Paid folder. If you've already been paid for a period, contact <u>Physician Compensation</u> to process an adjustment.

How do I know what the Pay Period Start and End Dates are? Pay periods are 14 days and are outlined on Interior Health's fiscal Payment Schedule. Each green square is a payment date. It is also the start date of the next 14 day period. The red squares on the payment calendar are the cut offs when your invoices must be submitted to be remunerated on the next pay date.

I would like to use a different MOA than the group. Email a request to set up a new MOA to Physician Compensation. Include your MOA's first and last name, preferred email address and telephone number.

How do I invoice for the Clinical Admin and Incentive Portions? Interior Health will process the additional incentives on a quarterly basis upon review of service delivery. No action is required on your part.

**I'm a Locum. How do I invoice?** Locum invoices are submitted the same way. An invoice is made available to you once a letter of agreement (LOA) has been signed, and a locum contract has been activated in PIP. Contact <u>Physician Compensation</u> if you have not received a letter, or if your PIP invoice is missing.

**Physician Compensation** 

250-862-4113 ext.3 physcontracts@interiorhealth.ca